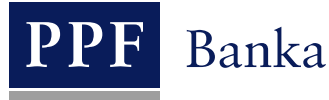

# UŽIVATELSKÁ PŘÍRUČKA PRO SLUŽBU INTERNETBANKING PPF banky a.s.

Část IV: Účty, výpisy a historie transakcí

# **Obsah**:

| I.   | Úvod                                          | 2 |
|------|-----------------------------------------------|---|
| II.  | Běžné účty                                    | 2 |
| III. | Výpisy z běžných účtů                         | 3 |
| IV.  | Historie transakcí                            | 4 |
| A    | . Přehled zaúčtovaných transakcí a export dat | 4 |
| B.   | . Přehled dnešních obratů a export dat        | 7 |
| C.   | Blokace z karetních transakcí                 | 8 |
|      |                                               |   |

## I. Úvod

Uživatelská příručka je pro její větší přehlednost rozdělena do několika částí, které tvoří samostatné dokumenty. Tato část popisuje informace o účtech, výpisech a historii transakcí, které jsou dostupné prostřednictvím IB. Ostatní informace týkající se IB jsou uvedeny v dalších částech Uživatelské příručky.

Jsou-li v textu Uživatelské příručky použity pojmy, zkratky nebo slovní spojení začínající velkým písmenem, mají význam stanovený v článku Výklad pojmů VOP a/nebo KOP, případně význam specifikovaný v jednotlivých ustanoveních VOP a/nebo KOP a/nebo této Uživatelské příručky.

## II. Běžné účty

Seznam běžných účtů, k nimž máte prostřednictvím IB přístup, se zobrazí automaticky po přihlášení do IB. Seznam běžných účtů je rovněž přístupný ve volbě Účty – kliknutím na číslo vybraného účtu si zobrazíte jeho detaily.

| <ul> <li>Účty</li> <li>Běžné účty</li> </ul> | Běžné účt  | у            |                             |      |                 |                       |
|----------------------------------------------|------------|--------------|-----------------------------|------|-----------------|-----------------------|
| 🕟 Historie transakcí                         | Typ účtu   | Číslo účtu 👻 | Název účtu                  | Měna | Účetní zůstatek | Disponibilní zůstatek |
| Výpisy                                       | Běžný účet | (30009)      | BÚ TESTOVACÍ KLIENT S.R.O.  | CZK  | 9 467 377,43    | 9 451 918,13          |
| Platební nříkazy                             | Běžný účet | 40004        | BÚC TESTOVACÍ KLIENT S.R.O. | EUR  | 15 222 137,47   | 15 223 073,47         |

Z detailu účtu se na seznam účtů vrátíte tlačítkem **Zpět**. Tlačítky **Zúčtované transakce** a **Dnešní obraty** si zobrazíte tyto transakce k vybranému účtu (viz bod <u>IV</u>.). Detail vybraného účtu si můžete i vytisknout – pro tuto možnost klikněte na tlačítko **Tisk**.

| Detail účtu                                |                            |
|--------------------------------------------|----------------------------|
| Název účtu:                                | BÚ TESTOVACÍ KLIENT S.R.O. |
| Číslo účtu:                                | 50026                      |
| IBAN:                                      | CZ77600000000050026        |
| Měna:                                      | CZK                        |
| Typ účtu:                                  | Běžný účet                 |
| Kód banky:                                 | 6000                       |
| SWIFT:                                     | PMBPCZPP                   |
| Disponibilní zůstatek:                     | 200 127 175,45             |
| Datum aktualizace disponibilního zůstatku: | 06.06.2012 09:46:27        |
| Účetní zůstatek:                           | 200 129 658,45             |
| Datum aktualizace účetního zůstatku:       | 05.06.2012                 |
| Suma blokací:                              | 0,00                       |
| Suma nezaúčtovaných obratů:                | -2 483,00                  |
| Zpět Tisk Zaúčtovan                        | é transakce Dnešní obraty  |

Otevře se samostatné okno s náhledem tisku – pro vytištění detailu vybraného účtu klikněte na tlačítko Tisk. Po vytištění okno zavřete křížkem v pravém horním rohu okna.

Uživatelská příručka pro službu Internetbanking PPF banky a.s., Část IV: Účty, výpisy a historie transakcí

| 🕙 PPF banka - Mozilla Firefox                |                               |
|----------------------------------------------|-------------------------------|
| PPF banka +                                  | <b>-</b>                      |
| PPF banka a.s. (CZ) https://ibs.ppfbanka.cz/ | PPFIBS 🏠 🔻 😋 🚼 🕶 Google 🛛 🔎 🏫 |
|                                              |                               |
| PPF                                          | Tick                          |
|                                              | ПБК                           |
|                                              |                               |
|                                              |                               |
| Název účtu:<br>X                             | BU TESTOVACI KLIENT S.R.O.    |
| Cislo uctu:                                  | 50026                         |
| IBAN:                                        | C2//6000000000026             |
| mena:                                        |                               |
| Typ uclu:                                    |                               |
| KUU Daliky:                                  |                               |
| Disponibiloj zůstatek                        | 200 127 175 <i>4</i> 5        |
| Datum aktualizace disponibilniho zůstatku:   | 200 127 17 3,43               |
| líčetní zůstatek                             | 200.120.458.45                |
| Datum aktualizace účetního zůstatku:         | 05 06 2012                    |
| Suma blokací:                                | 0.00                          |
| Suma nezaúčtovaných obratů:                  | -2 483.00                     |
|                                              |                               |
|                                              |                               |

# III. Výpisy z běžných účtů

V IB jsou dostupné výpisy ke všem běžným účtům připojeným k IB, generované dle parametrů nastavených v rámcové smlouvě nebo ve smlouvě o vedení účtu. V IB jsou dostupné výpisy od roku 2010 nebo od data připojení účtu k IB, pokud byl účet do IB připojen později. Výpisy k účtům ze starší doby nejsou v IB standardně dostupné, je ale možné si je prostřednictvím Zákaznického servisu vyžádat.

Po zvolení volby Výpisy se zobrazí filtr pro zadání parametrů pro zobrazení výpisů – automaticky je přednastaven výběr pro všechny účty za poslední měsíc. Tyto parametry můžete změnit. Po zadání kritérií pro zobrazení výpisů klikněte na tlačítko Zobrazit.

| 🔊 Účty                | Výpisy z účtů |                |        |               |            |       |
|-----------------------|---------------|----------------|--------|---------------|------------|-------|
| 🔊 Historie transakcí  |               |                |        |               |            |       |
| 😒 Výpisy              |               |                |        |               |            |       |
| Výpisy z běžných účtů | Číslo účtu:   | Všechny účty   |        |               |            | *     |
| > Platební příkazy    | Období:       | Poslední měsíc |        |               |            | *     |
| > Platební karty      |               | 04.05.2042     | 676)   |               | 04 04 2042 | einia |
| Oznámení              | Ode dne:      | 06.05.2012     | 28     | Do dne:       | 06.06.2012 | 28    |
| Komunikace s bankou   | Od výpisu č.: |                |        | Do výpisu č.: |            |       |
| Nastavení             |               |                |        |               |            |       |
| Příručky a návody     |               |                |        |               |            |       |
|                       |               |                | Výchoz | í Zobrazit    | ]          |       |

Verze 11022013

Strana 3 (celkem 10)

Následně se zrekapitulují kritéria výběru a zobrazí se přehled dostupných výpisů – jednotlivý výpis otevřete kliknutím na ikonku PDF souboru ve sloupci Akce.

| Výpisy z účtů |            |            | Fittr |
|---------------|------------|------------|-------|
| Číslo účtu:   | 50026      |            |       |
| Datum od:     | 21.07.2012 |            |       |
| Datum do:     | 21.08.2012 |            |       |
|               |            |            |       |
| Číslo účtu    | Výpis č.   | Ke dni 🔺   | Akce  |
| 50026         | 151        | 14.08.2012 | 1     |
| 50026         | 150        | 13.08.2012 |       |

Otevře se samostatný PDF soubor s výpisem, který si můžete uložit nebo vytisknout.

## IV. Historie transakcí

V IB lze ve volbě **Historie transakcí** zobrazit transakce provedené na účtech připojených v IB provedené od data připojení účtu do IB. Při zadání této volby se automaticky zobrazí **Přehled zaúčtovaných transakcí** za poslední měsíc (30 kalendářních dnů) provedených na všech účtech připojených do IB (transakce jsou seřazeny podle data zaúčtování bez ohledu na účet, na kterém byly provedeny).

| <ul> <li>Účty</li> <li>Historie transakcí</li> <li>Přehled zaúčtovaných<br/>transakcí</li> </ul> | Přehled zaúčtovaných transakcí<br>Filtr Smazat f |                         |                                    |                          |                       |               |  |  |
|--------------------------------------------------------------------------------------------------|--------------------------------------------------|-------------------------|------------------------------------|--------------------------|-----------------------|---------------|--|--|
| Dnešní obraty                                                                                    | Datum od:                                        |                         | 06.05.2012                         |                          |                       |               |  |  |
| Blokace z karetních<br>transakcí                                                                 | Datum do:                                        |                         | 06.06.2012                         |                          |                       |               |  |  |
| Výpisy                                                                                           | Datum and fail                                   | 11×-4 1.84-             | X                                  | Ve                       | I= 6                  | Čí alia       |  |  |
| 🕟 Platební příkazy                                                                               | Datum splatnosti                                 | Ucet kuenta<br>Typ účtu | Kód banky protistrany              | VS<br>KS                 | Informace o transakci | Měna          |  |  |
| 🕟 Platební karty                                                                                 |                                                  |                         | Název účtu protistrany             | \$\$                     |                       | Typ transakce |  |  |
| Oznámení                                                                                         | 05.06.2012                                       | 40003                   | 40004                              | 1234567890               |                       | - 66,00       |  |  |
| Komunikace s bankou                                                                              | 05.06.2012                                       | Běžný účet              | 6000                               | 0000000558<br>0000066666 |                       | CZK<br>DPO    |  |  |
| 🔊 Nastavení                                                                                      | 05.06.2012                                       | 40004                   | 40003                              | 1234567890               |                       | 66,00         |  |  |
| Příručky a návody                                                                                | 05.06.2012                                       | Běžný účet              | 6000<br>BÚ TESTOVACÍ KLIENT S.R.O. | 0000000558<br>0000066666 |                       | CZK<br>DPO    |  |  |

Ve volbě Historie transakcí lze zobrazit údaje o zaúčtovaných transakcích – viz bod <u>A.</u>, dnešních obratech – viz bod <u>B.</u>, nebo o blokacích z karetních transakcí – viz bod <u>C.</u>

#### A. Přehled zaúčtovaných transakcí a export dat

Pokud požadujete zobrazit již zaúčtované transakce, klikněte na volbu **Přehled zaúčtovaných transakcí**. Automaticky se zobrazí zaúčtované transakce za poslední měsíc (30 kalendářních dnů) provedených na všech účtech připojených do IB (transakce jsou seřazeny podle data zaúčtování bez ohledu na účet, na kterém byly provedeny) – viz bod <u>IV</u>.

Pokud požadujete jiné zobrazení transakcí, klikněte na tlačítko Filtr v pravém horním rohu obrazovky.

| <ul> <li>Účty</li> <li>Historie transakcí</li> </ul> | Přehled zaúčtovaných transakcí | 🗘 Nápověda              |
|------------------------------------------------------|--------------------------------|-------------------------|
| Přehled zaúčtovaných<br>transakcí<br>Dnešní obraty   | ]                              | Fittr Smazat fittr Tisk |

Po kliknutí na toto tlačítko se zobrazí pole pro zadání požadovaných kritérií pro zobrazení transakcí. K zobrazení transakcí musí být vyplněny, resp. vybrrány alespoň údaje z pole Účet Klienta (automaticky je přednastavena volba Všechny účty), pole Typ transakce (automaticky je přednastavena volba Všechny typy) a pole Období (automaticky je přednastavena volba Poslední měsíc):

| Pole                                                        | Popis                                                                                                    |
|-------------------------------------------------------------|----------------------------------------------------------------------------------------------------|
|                                                             | Lze ponechat všechny účty nebo vybrat konkrétní účet, konkrétní platební kartu nebo všechny platební karty, pro které mají být transakce zobrazeny.                                                                                                    |
| Účet Klienta                                                | Všechny účty         30009 - BÚ TESTOVACÍ KLIENT S.R.O CZK         40004 - BÚ TESTOVACÍ KLIENT S.R.O CZK         51002 - BÚC TESTOVACÍ KLIENT S.R.O EUR                                                                                                    |
| Účet protistrany                                            | Lze zadat číslo účtu, na který byla zaslána platba, resp. ze kterého byl zaslán příkaz k inkasu.                                                                                                    |
| Kód banky                                                   | Lze zadat kód banky, do které byla zaslána platba, resp. ze které byl zaslán příkaz k inkasu.                                                                                                    |
| Typ transakce                                               | <ul> <li>Možné volby:</li> <li>Všechny typy – zobrazí všechny transakce, které splňují ostatní zadaná kritéria;</li> <li>Tuzemské platby – zobrazí všechny tuzemské platby (příchozí i odchozí);</li> <li>Zahraniční platby – zobrazí všechny zahraniční platby (příchozí i odchozí);</li> <li>Karetní transakce – zobrazí všechny transakce provedené platebními kartami;</li> <li>Hotovostní operace – zobrazí všechny hotovostní operace (vklady i výběry);</li> <li>Ostatní transakce – zobrazí se zúčtované poplatky, úroky apod.</li> </ul>                                                                          |
| Období                                                      | <ul> <li>Zde je automaticky přednastaveno Poslední měsíc. Možné volby:</li> <li>Dnes – zobrazí transakce zaúčtované v předchozím Obchodním dni;</li> <li>Poslední týden – zobrazí transakce zaúčtované v posledním kalendářním týdnu;</li> <li>Aktuální měsíc – zobrazí transakce zaúčtované v aktuálním kalendářním měsíci;</li> <li>Poslední měsíc – zobrazí transakce zaúčtované v uplynulém měsíci (např. od 19. 4. 2012 do 19. 5. 2012);</li> <li>Zvolit jiné období – zde si můžete zadat jiné období, pro které požadujete zobrazit zaúčtované transakce; zobrazí transakce zaúčtované v zadaném období.</li> </ul> |
| Datum od – do                                               | Zde můžete zadat období, pro které požadujete zobrazit zaúčtované transakce; zobrazí transakce zaúčtované v zadaném období.                                                                                                    |
| Částka od – do                                              | Zde můžete zadat minimální částku transakce (vyplňte pouze pole Částka od), maximální částku transakce (vyplňte pouze pole do) nebo rozpětí, ve kterém se mají transakce pohybovat (vyplňte obě pole).                                                                                                    |
| Variabilní symbol<br>Konstantní symbol<br>Specifický symbol | S výjimkou zahraničních plateb zde lze zadat symboly transakce.                                                                                                    |

Všechny dosud zadané údaje můžete vymazat tlačítkem Smazat nebo se můžete tlačítkem Zpět vrátit na úvodní obrazovku Přehledu zaúčtovaných transakcí. Po zadání požadovaných kritérií klikněte na tlačítko Zobrazit.

| ïltr               |                |    |                    |            |   | 😲 Nápověc |
|--------------------|----------------|----|--------------------|------------|---|-----------|
| Účet klienta:      | Všechny účty   |    |                    |            | ¥ | ]         |
| Účet protistrany:  |                |    | Kód banky:         |            |   |           |
| Typ transakce:     | Všechny typy   |    |                    |            | * | ]         |
| Období:            | Poslední měsíc |    |                    |            | ~ | ]         |
| Datum od:          | 06.05.2012     | 28 | Datum do:          | 06.06.2012 |   | 28        |
| Částka od:         |                |    | Částka do:         |            |   |           |
| Variabilní symbol: |                |    | Konstantní symbol: |            |   |           |
| Specifický Symbol: |                |    |                    |            |   |           |

Systém nejdříve zrekapituluje zadaná kritéria pro filtr s výjimkou kritérií Všechny účty a Všechny platební karty v poli Účet klienta a kritéria Všechny typy v poli Typ transakce. Výběr těchto kritérií systém neuvádí. Poté zobrazí všechny transakce, které odpovídají zadaným kritériím. U každé transakce je uveden pod částkou její typ:

- DPO tuzemské příchozí i odchozí platby,
- FPO zahraniční příchozí i odchozí platby,
- CARD transakce provedené platební kartou,
- CASH hotovostní transakce,
- OTR ostatní transakce poplatky, úroky apod.

| Přehled z                             | Přehled zaúčtovaných transakcí 🔅 🔇 |                                                                                  |                                        |                                                                                                    |                                    |  |  |  |  |
|---------------------------------------|------------------------------------|----------------------------------------------------------------------------------|----------------------------------------|----------------------------------------------------------------------------------------------------|------------------------------------|--|--|--|--|
|                                       |                                    |                                                                                  |                                        | Fittr Smazat f                                                                                          | fittr Tisk                         |  |  |  |  |
| Číslo účtu plátce                     |                                    | 30009                                                                            |                                        |                                                                                                    |                                    |  |  |  |  |
| Datum od:                             |                                    | 06.05.2012                                                                       |                                        |                                                                                                    |                                    |  |  |  |  |
| Datum do:                             |                                    | 01.06.2012                                                                       |                                        |                                                                                                    |                                    |  |  |  |  |
|                                       |                                    |                                                                                  |                                        |                                                                                                    |                                    |  |  |  |  |
| Datum zadání 🔺<br>Datum<br>splatnosti | Účet<br>klienta<br>Typ účtu        | Číslo účtu protistrany<br>Kód banky protistrany<br>Název účtu protistrany        | VS<br>KS<br>SS                         | Informace o transakci                                                                                   | Částka<br>Měna<br>Typ<br>transakce |  |  |  |  |
| 31.05.2012<br>31.05.2012              | 30009<br>Běžný účet                | 40003<br>6000<br>TESTOVACÍ KLIENT S.R.O.                                         | 0000000004<br>0000000008<br>0000000005 | voda<br>303.7.396074.1                                                                                  | - 20,00<br>CZK                     |  |  |  |  |
| 31.05.2012<br>31.05.2012              | 30009<br>Běžný účet                | CZ900100000000465240231<br>KOMBCZPPXXX<br>FIRMA GMBH RATHAUSPLATZ 15 BERLIN<br>D |                                        | INVOICE NO. 3658/2012<br>SHA<br>/ACC/EXPRESNI PLATBA S DOHODNUTYM<br>K<br>26.542<br>2 124,65 EUR 26,126 | - 55.508,61<br>CZK<br>(FPO)        |  |  |  |  |
| 31.05.2012<br>31.05.2012              | 30009<br>Běžný účet                | PMBPCZPP<br>PPF banka a.s.                                                       |                                        | Trans. poplatky ZPS<br>100,00 CZK Trans. popl. elektronicky                                             | - 100,00<br>CZK<br>OTR             |  |  |  |  |

Verze 11022013

Zároveň lze tyto údaje exportovat a datové exporty využít pro import transakčních údajů do účetního systému. Pro export zobrazených dat klikněte na tlačítka v dolní části obrazovky dle zvoleného formátu souboru – **Export XML** nebo **Export CSV**.

| 30.05.2012 | 30009      | PMBPCZPP       | Trans, poplatky ZPS                            |         |  |  |
|------------|------------|----------------|------------------------------------------------|---------|--|--|
| 30.05.2012 | Běžný účet | PPF banka a.s. | 100,00 CZK Trans, popl. elektronicky           |         |  |  |
|            |            |                | < Předchozí   1   2  <br>Export XML Export CSV | Další > |  |  |

Možnosti formátů těchto souborů jsou uvedeny v dokumentu *Formát souborů pro import a export dat pro službu Internetbanking PPF banky a s.* (viz rovněž část I. Uživatelské příručky).

Zadaná kritéria lze změnit kliknutím na tlačítko **Filtr** v horní části obrazovky. Kliknutím na tlačítko **Smazat filtr** se zobrazí opět přehled zaúčtovaných transakcí za poslední měsíc. Zobrazené údaje lze rovněž vytisknout tlačítkem **Tisk** – tisk probíhá stejným způsobem, jako je popsáno v bodě <u>II.</u>

| Přehled zaúčtovaných transakcí | 😍 Nápověda              |
|--------------------------------|-------------------------|
|                                | Fittr Smazat fittr Tisk |

#### B. Přehled dnešních obratů a export dat

Ve volbě Dnešní obraty si můžete zobrazit dnes provedené, ale dosud nezaúčtované transakce (rovněž označované jako dnešní pohyby nebo dnešní činnost). Jedná se jak o zadané Platební příkazy, tak o příchozí platby z jiných bank, hotovostní operace apod.

Pokud dnes nebyly provedeny žádné transakce, je seznam prázdný.

| <ul> <li>Účty</li> <li>Historie transakcí</li> </ul> | Dnešní obra                      | ty                       |                                                                           |                |                       | Nápověda                        |
|------------------------------------------------------|----------------------------------|--------------------------|---------------------------------------------------------------------------|----------------|-----------------------|---------------------------------|
| Přehled zaúčtovaných<br>transakcí                    |                                  |                          |                                                                           |                | Fittr                 | Smazat fittr Tisk               |
| Dnešní obraty<br>Blokace z karetních<br>transakcí    | Datum zadání<br>Datum splatnosti | Účet klienta<br>Typ účtu | Číslo účtu protistrany<br>Kód banky protistrany<br>Název účtu protistrany | VS<br>KS<br>SS | Informace o transakci | Částka<br>Měna<br>Typ transakce |
| Výpisy                                               |                                  |                          | Žádné zázna                                                               | ату            |                       |                                 |

Zobrazené transakce lze třídit a exportovat stejným způsobem, jako zaúčtované transakce (viz bod A.).

Uživatelská příručka pro službu Internetbanking PPF banky a.s., Část IV: Účty, výpisy a historie transakcí

| Dnešní obra                      | aty                      |                                                                           |                                        |                       | 🗘 Nápověda                          |
|----------------------------------|--------------------------|---------------------------------------------------------------------------|----------------------------------------|-----------------------|-------------------------------------|
|                                  |                          |                                                                           |                                        | Fittr                 | imazat fittr 🛛 Tisk                 |
| Datum zadání<br>Datum splatnosti | Účet klienta<br>Typ účtu | Číslo účtu protistrany<br>Kód banky protistrany<br>Název účtu protistrany | VS<br>KS<br>SS                         | Informace o transakci | Částka<br>Měna<br>Typ transakce     |
| 22.08.2012<br>22.08.2012         | 40004<br>Běžný účet      | 50026<br>6000<br>BÚ TESTOVACÍ KLIENT S.R.O.                               | 1234567890<br>0000000558<br>0987654321 |                       | 936,00<br>CZK<br>DPO                |
| 22.08.2012<br>22.08.2012         | 50026<br>Běžný účet      | 40004<br>6000                                                             | 1234567890<br>0000000558<br>0987654321 |                       | - <mark>936,00</mark><br>CZK<br>DPO |
|                                  |                          | Export XML                                                                | Export CSV                             |                       |                                     |

Ve filtru dnešních obratů naleznete stejný výběr jako u zaúčtovaných transakcí s výjimkou období – jedná se vždy o transakce, které budou zaúčtovány dnes.

| Filtr              |                      | Nápověda |
|--------------------|----------------------|----------|
| Účet klienta:      | Všechny účty         |          |
| Účet protistrany:  | Kód banky:           |          |
| Typ transakce:     | Všechny typy         |          |
| Částka od:         | Částka do:           |          |
| Variabilní symbol: | Konstantní symbol:   |          |
| Specifický Symbol: |                      |          |
|                    |                      |          |
|                    | Zpět Smazat Zobrazit |          |

## C. Blokace z karetních transakcí

Ve volbě Blokace z karetních transakcí si můžete zobrazit transakce provedené platebními kartami, které čekají na zaúčtování.

Při zadání této volby se automaticky provedené transakce za všechny platební karty (transakce jsou seřazeny podle data provedení bez ohledu na platební kartu, kterou byly provedeny). Pokud nejsou blokovány žádné transakce z platebních karet, je seznam prázdný.

Pokud požadujete jiné zobrazení blokací z platebních karet (např. pouze pro vybranou platební kartu), klikněte na tlačítko Filtr v pravém horním rohu obrazovky.

| 🔉 Účty                            | Blokace z ka    | aretních ( | transakcí    |          |                    |        |      | Nápověda        |
|-----------------------------------|-----------------|------------|--------------|----------|--------------------|--------|------|-----------------|
| 😼 Historie transakcí              |                 |            |              |          |                    |        |      |                 |
| Přehled zaúčtovaných<br>transakcí |                 |            |              |          |                    | Fittr  | Sm   | azat fittr Tisk |
| Dnešní obraty                     |                 |            |              |          |                    |        |      |                 |
| Blokace z karetojob               | Datum od:       |            | 21.07.2012   |          |                    |        |      |                 |
| transakcí                         | Datum do:       |            | 21.08.2012   |          |                    |        |      |                 |
| S Woisy                           |                 |            |              |          |                    |        |      |                 |
|                                   | Datum transakce | Číslo PK   | Účet klienta | Typ účtu | Informace o platbě | Částka | Měna | Typ transakce   |
| Platební příkazy                  | (Žádná táznamu) |            |              |          |                    |        |      |                 |
| 🔊 Plateboí karty                  |                 |            |              | Zaune zi | aznany             |        |      |                 |

K zobrazení transakcí postačuje vyplnit, resp. vybrat alespoň jeden z údajů:

| Pole           | Popis                                                                                                    |
|----------------|----------------------------------------------------------------------------------------------------|
| Číslo PK       | Lze ponechat všechny platební karty nebo vybrat jednu z nich.                                                                                                    |
| Období         | <ul> <li>Zde je automaticky přednastaveno Poslední měsíc. Možné volby:</li> <li>Dnes – zobrazí transakce provedené v předchozím Obchodním dni;</li> <li>Poslední týden – zobrazí transakce provedené v posledním kalendářním týdnu;</li> <li>Aktuální měsíc – zobrazí transakce provedené v aktuálním kalendářním měsíci;</li> <li>Poslední měsíc – zobrazí transakce provedené v uplynulém měsíci (např. od 19. 4. 2011 do 19. 5. 2011);</li> <li>Zvolit jiné období – zde si můžete zadat jiné období, pro které požadujete zobrazit provedené transakce; zobrazí transakce provedené v zadaném období.</li> </ul> |
| Datum od – do  | Zde můžete zadat období, pro které požadujete zobrazit provedené transakce; zobrazí transakce provedené v zadaném období.                                                                                                    |
| Částka od – do | Zde můžete zadat minimální částku transakce (vyplňte pouze pole Částka od), maximální částku transakce (vyplňte pouze pole do) nebo rozpětí, ve kterém se mají transakce pohybovat (vyplňte obě pole).                                                                                                    |

Všechny dosud zadané údaje můžete vymazat tlačítkem **Smazat** nebo se můžete tlačítkem **Zpět** vrátit na úvodní obrazovku **Blokací z platebních karet.** Po zadání požadovaných kritérií klikněte na tlačítko **Zobrazit**.

| Filtr |           |                    |              |            |            |   |    | 🕐 Nápověda |
|-------|-----------|--------------------|--------------|------------|------------|---|----|------------|
|       | Číslo PK: | 5458 54xx xxxx 0   | 456 - PANKRÁ | ÁC ÚTERNÍ  |            | ¥ |    |            |
|       | Období:   | Zvolit jiné období |              |            |            | * |    |            |
| Da    | atum od:  | 01.05.2012         | 28           | Datum do:  | 21.08.2012 |   | 28 |            |
| Čá    | istka od: |                    |              | Částka do: |            |   |    |            |
|       |           |                    |              |            |            |   |    |            |
|       |           |                    | Zpět         | Smazat Zob | orazit     |   |    |            |

Systém nejdříve zrekapituluje zadaná kritéria pro filtr s výjimkou kritéria Všechny platební karty v poli Číslo PK – výběr tohoto kritéria systém neuvádí. Poté zobrazí všechny transakce, které odpovídají zadaným kritériím. Tyto transakce nelze exportovat.

| Blokace z karetních transakcí 🔅 Nápověda |                     |              |            |                                                                      |             |      |                                             |  |
|------------------------------------------|---------------------|--------------|------------|----------------------------------------------------------------------|-------------|------|---------------------------------------------|--|
|                                          |                     |              |            |                                                                      | Fittr       | s    | mazat fittr Tisk                            |  |
| Číslo PK:                                |                     | 5458 54xx xx | xx 0456    |                                                                      |             |      |                                             |  |
| Datum od:                                |                     | 01.05.2012   |            |                                                                      |             |      |                                             |  |
| Datum do:                                |                     | 21.08.2012   |            |                                                                      |             |      |                                             |  |
|                                          |                     |              |            |                                                                      |             |      |                                             |  |
| Datum transakce                          | Číslo PK            | Účet klienta | Typ účtu   | Informace o platbě                                                   | Částka      | Měna | Typ transakce                               |  |
| 21.08.2012                               | 5458 54xx xxxx 0456 | 30009        | Běžný účet | 545854xxxxx0456 ÚTERNÍ<br>CZ,Zdar nad Saza<br>Cerpaci stanice CALIBR | - 1.959,30  | СΖК  | Transakce PK - blokace<br>21.08.2012/_22918 |  |
| 21.08.2012                               | 5458 54xx xxxx 0456 | 30009        | Běžný účet | 545854xxxxx0456 ÚTERNÍ<br>CZ,VESTEC<br>KB ATM VIDENSKA               | - 13.500,00 | СΖК  | Transakce PK - blokace<br>21.08.2012/_22917 |  |

V momentě, kdy Banka tyto transakce obdrží od procesora k zaúčtování, tyto transakce budou odstraněny z přehledu blokací z platebních karet a zobrazí se nejdříve v Dnešních obratech (v den, kdy Banka provádí zúčtování – <u>viz bod B.</u>) a následně v Přehledu zaúčtovaných transakcí (po jejich zaúčtování – <u>viz bod A.</u>).